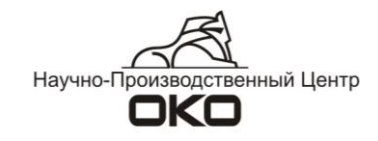

### Orion Connector v.1.3.0

Руководство пользователя

2013 г.

| Оглавление                                                                 |    |
|----------------------------------------------------------------------------|----|
| 1. Общие сведения                                                          | 2  |
| 2. Настройка Orion Connector для работы с АРМ «Орион»                      | 4  |
| 3. Настройка Orion Connector для работы с АРМ «ОрионПРО»                   | 7  |
| 4. Приложение. Сообщения, транслируемые от интегрированной системы «Орион» | 10 |
| 5. Запуск Orion Connector в режиме службы                                  | 12 |

### 1. Общие сведения

Программа Orion Connector v.1.3.0 предназначена для:

обеспечения трансляции сообщений из приложения «Оперативная задача» ПО АРМ
 «Орион» (начиная с версии 7.6) в коммуникаторов ООУ-100 и ООУ-120 по каналу RS-232;
 обеспечения трансляции сообщений из приложения «Ядро опроса Орион ПРО» ПО
 АРМ «Орион ПРО» (начиная с версии 1.12) в коммуникаторы ООУ-120 по каналу RS-232.

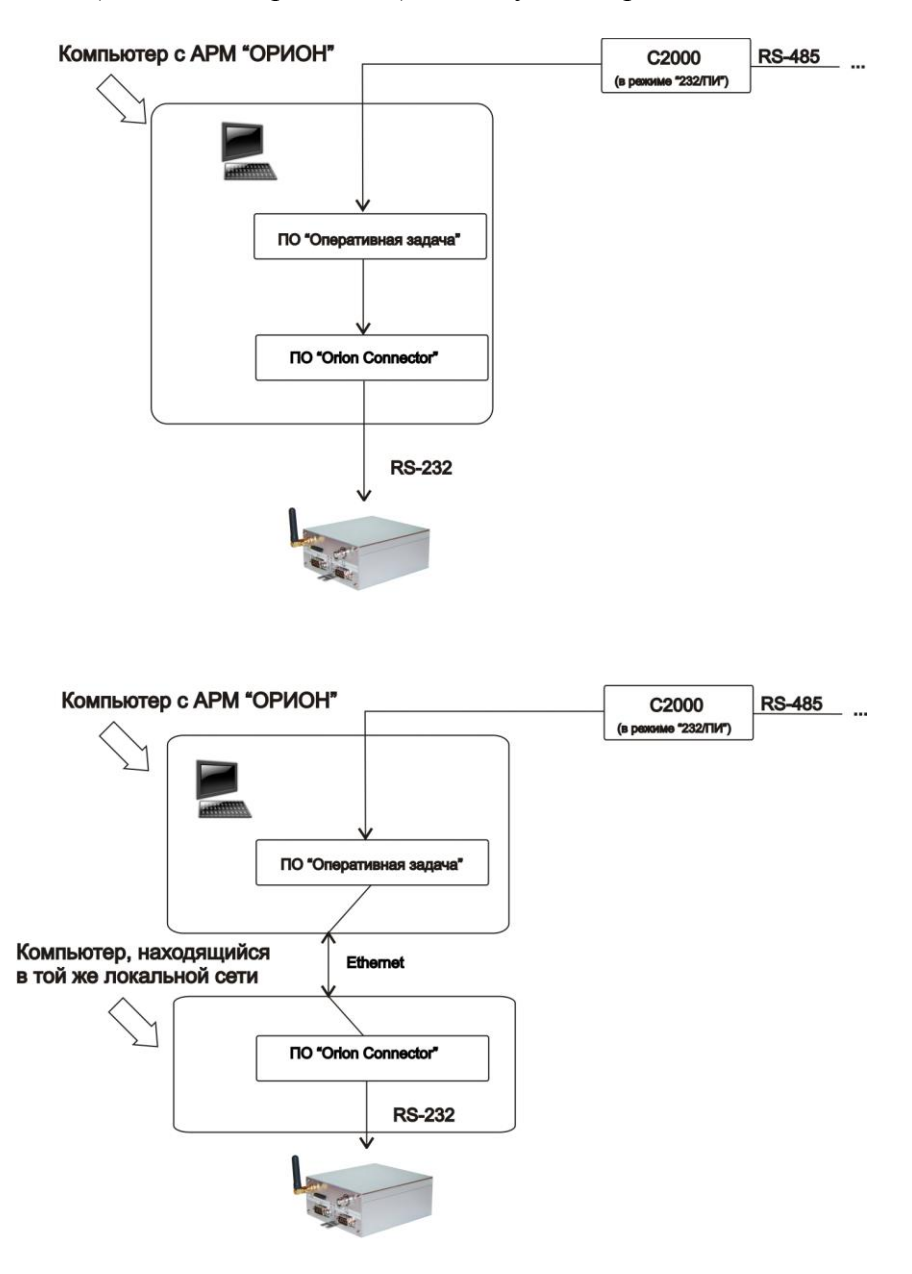

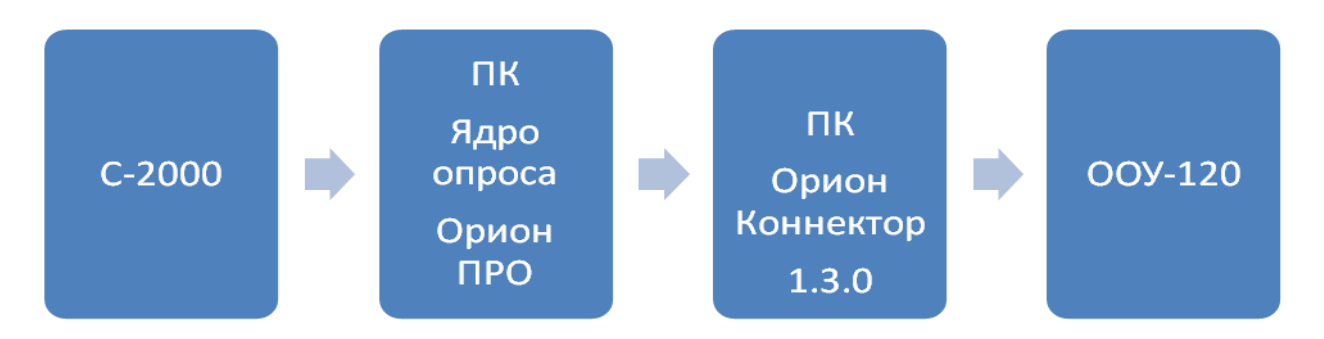

Для подключения ООУ-100 и ООУ-120 к компьютеру необходимо использовать нуль-модемный кабель. Т.е., распайка кабеля, соединяющего коммутатор с компьютером, должна осуществляться так, чтобы контакты разъемов типа **DB-9F** были соединены в соответствии с рисунком:

| ООУ-120 Сот3 |   |   |
|--------------|---|---|
| Тх           | ⇆ | 2 |
| Rx           | 与 | 3 |
| GND          | 与 | 5 |

|   | ПК <b>DB-9</b> |
|---|----------------|
| 2 | Rx             |
| 3 | Tx             |
| 5 | GND            |

# 2. Настройка Orion Connector для работы с АРМ «Орион»

### 1. Запустите программу «Администратор базы данных» (АРМ «Орион») и произведите следующие настройки:

1.1. Разрешите подключение АРМ НСО.

| 🕄 Орион. Адми  | нистратор базы да | анных.                   |                           |                     | _ 🗆 🗙        | Инспектор                             |                       |
|----------------|-------------------|--------------------------|---------------------------|---------------------|--------------|---------------------------------------|-----------------------|
| Настройка Серг | вис Справка       |                          |                           | -                   |              | Система                               |                       |
| 🔮 Систем       | a 🔁 🐮 🥑           |                          |                           | <b>*</b>            |              | Свойства События                      |                       |
|                | ой компьютер      |                          |                           |                     |              | Ограничения                           | (нет) 🔺               |
| ⊟>>            | 🏴 [Последоват     | ельный г                 | орт]: СОМ                 | 5                   |              | Подключение НСО                       | <b>J</b> a            |
|                | Адрес 1           | 110, Сигна<br>111, С2000 | л 20]: Сип<br>.клп 1. сас | нал 20 (1<br>00-илл | 10)<br>(111) | Обработка тревог                      | Переключаться на вкла |
| l É            | — 🛄 [Адрес′       | 126, C2000               | 4]: C2000                 | 4 (126)             | (11)         | Фиксировать подмену прибора           | Да                    |
|                | [Адрес 1          | 127, C2000               | ]: C2000 (1               | 27)                 |              | Время ожидания опроса                 | 5                     |
| <b>│</b> →     | = [СОМ-порт к     | лючницы                  | : COM1                    |                     |              | Условие потери ус-ва по RS-485        | Нормальное            |
|                |                   |                          |                           |                     |              | Опрос всех зон, или только определенн | Да                    |
|                |                   |                          |                           |                     |              | Поддержка временного ключа            | Да                    |
|                |                   |                          |                           |                     |              | Скорость соединения(вКб)              | 30                    |
| Обнаружэнн     | нете иридорет     | 7                        |                           |                     |              | Удаленное управление                  | Да                    |
| Адрес          | Тип приб          | õopa                     |                           | Версия              |              | Ретранслировать непереданные событи   | Да                    |
|                |                   |                          |                           |                     |              | Буфер для трансляции событий(в кб)    | 100                   |
|                |                   |                          |                           |                     |              | Размер главного окна                  | На полный экран       |
|                |                   |                          |                           |                     |              | Время нахождения на объекте(в часах)  | 0                     |
|                |                   |                          |                           |                     |              | Определение нахождения сотрудника     | Нет                   |
|                |                   |                          |                           |                     |              | Автоматически формировать событие пр  | Нет                   |
|                |                   |                          |                           |                     |              | Фильтр событий                        | Нет                   |
|                |                   |                          |                           |                     |              | Показывать фото                       | Да                    |
|                |                   |                          |                           |                     |              | Время фотографии                      | 100                   |
| -              |                   |                          |                           |                     |              | Время записи ВИДЕО                    | 1                     |
|                |                   |                          |                           |                     |              | Хранить фото в памяти                 | Да                    |
| Править        | Добавить          | Удалить                  | Опрос                     |                     | 🗙 Выход      | Показывать ВИДЕО                      | Нет                   |

1.2. Запретите выводить протокол в СОМ-порт принтера.

| 🚼 Орион. Админ                                                                              | истратор базы данных.                         | -                                          |            | Инспектор                    |                           |
|---------------------------------------------------------------------------------------------|-----------------------------------------------|--------------------------------------------|------------|------------------------------|---------------------------|
| Настройка Серв                                                                              | ис Справка                                    |                                            |            | Система                      |                           |
| Система                                                                                     | ) 🖆 🔞 🛃 🌉 🚨                                   | <u><u>88</u> <u>%</u></u>                  | =          | Свойства События             |                           |
| - E Mo                                                                                      | й компьютер                                   |                                            | 2          | Используемый преобразоват    | < Стандартный ПІ <u>*</u> |
|                                                                                             | [Последовательный порт                        | COM5                                       | <b>H H</b> | Контролировать подключени    | Нет                       |
| 1<br>1<br>1<br>1<br>1<br>1<br>1<br>1<br>1<br>1<br>1<br>1<br>1<br>1<br>1<br>1<br>1<br>1<br>1 | [Адрес 110, Сигнал 20<br>[Адрес 111, С2000-КД | ]: Сигнал 20 (110)<br>П.1: С2000-КЛП (111) | * *        | Контролировать связь с приб  | Да                        |
| Ē                                                                                           | [Адрес 126, С2000-4]:                         | C2000-4 (126)                              |            | Допустимый процент плохих    | 6 8                       |
|                                                                                             | [Адрес 127, С2000 ]: С                        | 2000 (127)                                 | 1          | Antipassback по доступ предо | Да                        |
|                                                                                             | "" [COM-порт ключницы]: Со                    | DM1                                        | 1          | Время сброса Antipassback п  | o 30                      |
|                                                                                             |                                               |                                            | Ē          | Блокировка доступа при пер   | е Нет                     |
|                                                                                             |                                               |                                            | 1          | Количество отсчетов при взв  | e 7                       |
|                                                                                             |                                               |                                            |            | Протокол работы с приборам   | Протокол Орион            |
| однарухэнн                                                                                  | ігія цридоргі                                 |                                            | _          | Ретранслировать карточку со  | 1 Нет                     |
| Адрес                                                                                       | Тип прибора                                   | Версия                                     |            | Порт для ретрансляции карто  | 5432                      |
|                                                                                             |                                               |                                            |            | По каким событиям ретрансл   | и Идентификация           |
|                                                                                             |                                               |                                            |            | Контроль протокола (в %)     | 80                        |
|                                                                                             |                                               |                                            |            | Выводить протокол в порт     | Het                       |
|                                                                                             |                                               |                                            |            | СОМ порт принтера            | 3                         |
|                                                                                             |                                               |                                            |            | Меню в ОЗ по правой клавии   | и Нет                     |
|                                                                                             |                                               |                                            |            | Помечать старые события ка   | н Нет                     |
|                                                                                             |                                               |                                            |            | Горизонтальное разрешение    | 1280                      |
|                                                                                             |                                               |                                            |            | Вертикальное разрешение      | 1024                      |
|                                                                                             |                                               |                                            |            | Порт Сетевых Сервисов        | 0                         |
|                                                                                             |                                               |                                            |            | Пароль автономного запуска   | 0                         |
|                                                                                             |                                               |                                            |            |                              | 6 832                     |

### ВНИМАНИЕ! При работе с Orion Connector используется 3 порта: - com-port для подключения C2000 к компьютеру; - com-port для подключения OOУ-100, 120 к компьютеру;

### - com-port для подключения ключницы. Необходимо следить за тем, чтобы порты при настройках программ были указы правильно и без повторов.

1.3. Измените данные пользователей во вкладке «Сотрудники».

Для отображения в сообщениях номеров пользователей, которые поступают на пульт (в ПО СПИ «ОКО») необходимо в программе «Администратор БД» (АРМ «Орион») в фамилии сотрудника поставить цифру. Цифры сопоставляются пользователям произвольно. При отсутствии цифры в поле «Фамилия» номер пользователя в сообщениях, пришедших на пульт, отображаться не будет.

| 🔜 Орион. Администратор базы данны | 18.                    |                                     |
|-----------------------------------|------------------------|-------------------------------------|
| Настройка Сервис Справка          |                        |                                     |
|                                   |                        |                                     |
|                                   |                        | Т. ношер 3                          |
| [Все подразделения] 💌             |                        |                                     |
| Сотрудники (1)                    |                        |                                     |
| о иванов и.                       |                        | Иван                                |
|                                   |                        | Отчество                            |
|                                   |                        | Статус Владелец 🔽                   |
|                                   |                        |                                     |
|                                   | Фото Видео Очисти      | Раб. тэл                            |
|                                   |                        | Дом. тэл.                           |
|                                   | Евес 0 иг. Счита       | ать Поправия 0 🔹 иг.                |
|                                   | Колгания               |                                     |
|                                   | Подразделение отдел 1  | <b>_</b>                            |
|                                   | Должность              |                                     |
|                                   | Гозфик работы Максимум |                                     |
|                                   | 🗌 Свободный гр         | рафик Г Запрет перехода через сутки |
|                                   | Автомобиль             |                                     |
|                                   | Домашний адрес         |                                     |
| Править Добавить Уда              | лить Печать GSM        | 🗶 Выход                             |

| 🛔 Сообще | ния для | AK Nº7007    |            |                   |                   |                    |
|----------|---------|--------------|------------|-------------------|-------------------|--------------------|
| Nº       | РетраРа | аз Сообщение | Зон Адр Ти | ПДата, время      | Инде УрПримечания | Повы Эк Кан-ч Уч 📥 |
| 7007     | 34 :5   | 0 Снятие №5  |            | 16.09.10 16:18:18 | 42 3              |                    |
| 7007     | 34 :5   | 0 Снятие №5  |            | 16.09.10 16:18:28 | 42 3              |                    |
|          |         |              |            |                   |                   |                    |

### 2. Запустите программу «Оперативная задача» (АРМ «Орион»).

### 3. Запустите программу Orion Connector, нажмите кнопку «Параметры» и произведите следующие настройки в окне «Конфигурация»:

3.1. Установите номер сот-порта, к которому подключено ООУ-100, 120.

- 3.2. Выберите скорость 1200 бод.
- 3.3. Выберите версию АРМ «Орион».
- 3.4. Введите адрес:

- если программа «Оперативная задача» установлена на том же компьютере, что и Orion Connector, то настройки в этом поле менять не следует (адрес по умолчанию – 127.0.0.1: 21388);

- если программа «Оперативная задача» установлена на другом компьютере, то следует ввести ір-адрес компьютера, на котором он установлен, порт менять не следует (номер порта подключения внешних систем к АРМ «Орион» - 21338).

| Конфигурация                                   |
|------------------------------------------------|
| 00У-120<br>СОМ порт СОМ1 Скорость 1200 💌       |
| Проверка связи (сек) 0                         |
| Вести лог сообщений                            |
| АРМ Автоматическое подключение                 |
| Орион                                          |
| Адрес 127.0.0.1:21338                          |
| Таймаут ответа (мс) 25000                      |
| Время реконнекта (сек) 25                      |
| Проверка связи (сек) 0                         |
| П Отправлять квитанции при получении сообщений |
| ОКОТмена                                       |

#### ПРИМЕЧАНИЯ:

- Опция «Вести лог сообщений» обеспечивает ведение полной истории сообщений в отдельном файле OrionConnector.pnr (открывается с помощью блокнота).
   В поле 2 отображаются только 50 последних сообщений, полученные из ПО «Оперативная задача».
- Опция «Автоматическое подключение» обеспечивает автоматическое соединение с ПО «Орион» при запуске программы Orion Connector.
- Закрывать программу «Orion Connector» при работе с ПО «Оперативная задача» не следует. Для автоматической загрузки программы вместе с ПО «Оперативная задача» скопируйте файл OrionConnector.exe в Меню «Пуск»/Все программы/Автозагрузка.
- Параметр «Проверка связи» задает интервал посылки тестового сигнала (пустой строки в принтерном формате) в ком-порт, к которому подключен ООУ-120.
   Orion Connector начинает посылку тестовой строки, только после установки соединения с АРМ Оперативная задача.

#### 4. Убедитесь в начале трансляции сообщений:

- поле 2 должно заполняться сообщениями (наличие трансляции сообщений из программы «Оперативная задача» в «Orion Connector»);

- на ООУ-100 должен вспыхивать зеленым свечением на 0.1 сек индикатор «И1», при получении сообщения по каналу RS-232 от «Orion Connector», и гореть ровным красным светом индикатор «ИЗ» во время передачи сообщения по радиоканалу на ПЦН.

# 3. Настройка Orion Connector для работы с АРМ «ОрионПРО»

### 1. Запустить программу «Ядро Опроса Орион Про » (CoreOrion.exe).

🔣 « 💓 🍋 🔁 🖓 🗾 Ru 🕗 🤴 17:21

- щелкнуть по узлу дерева «Мой компьютер»;
- щелкнуть по узлу дерева «Последовательные порты»;
- поставить метку в узле порта, к которому подключен С-2000;

| ОЗ.Ядро Орион NET                                                                                      |                                                                  |
|----------------------------------------------------------------------------------------------------|------------------------------------------------------------------|
| Настройки Монитор RS Монитор Сценарии Сетевые обмены                                                   |                                                                  |
| <ul> <li>— Мой компьютер</li> <li>☐ Последовательные порты</li> <li>☐ СОМ5</li> <li>ⓓ C2000</li> </ul> | Количество 6<br>Порт 1<br>Порт 2<br>Порт 3<br>Порт 4<br>У Порт 6 |

- выделить узел дерева выбранного порта и в правой галке поставить опцию «Порт активен»;

| ОЗ.Ядро Орион NET                                                  |                                       |
|--------------------------------------------------------------------|---------------------------------------|
| Настройки Монитор RS Монитор Сценарии Сетевые обмены               |                                       |
| Мой компьютер     Оследовательные порты     Сом5     Сом5     Сом5 | Г Порт активен                        |
|                                                                    | Настройка пауз (в мсек)<br>Обмены: 30 |
|                                                                    | Команды: 1000<br>Между запросами 4    |
|                                                                    |                                       |

- выделить узел «C-2000» и выставить настройки как на рисунке, убедиться, что с устройства идут данные (сгенерировать любые сообщения);

| <ul> <li>Ноя концертер</li> <li>Последовательные порты</li> </ul> | Настроики ПИ            |               |
|-------------------------------------------------------------------|-------------------------|---------------|
|                                                                   | TunTIM: [C2000          |               |
| C2000                                                             | Опрос: ПКУ обмен        | н с приборами |
|                                                                   | Статистика              |               |
|                                                                   | Скорость                | 68/68         |
|                                                                   | Обмены                  | 12000/12000   |
|                                                                   | Запросы                 | 13/13         |
|                                                                   | Команды                 | 13/13         |
|                                                                   | Ошибки:                 |               |
|                                                                   | Порта                   |               |
|                                                                   | На чтение               |               |
|                                                                   | На запись               |               |
|                                                                   | Адреса                  |               |
|                                                                   | Длины                   |               |
|                                                                   | CRC                     |               |
|                                                                   | Кода                    |               |
|                                                                   | Ошибка пульта:          |               |
|                                                                   | Неизв. тип пакета       |               |
|                                                                   | Неизв. код команды      |               |
|                                                                   | Некоректная длина       |               |
|                                                                   | Отсутств. связь с прибо | ром           |
|                                                                   | Большая длина           |               |

- перейти на вкладку RS-монитор, убедиться, что с устройства идут данные ;

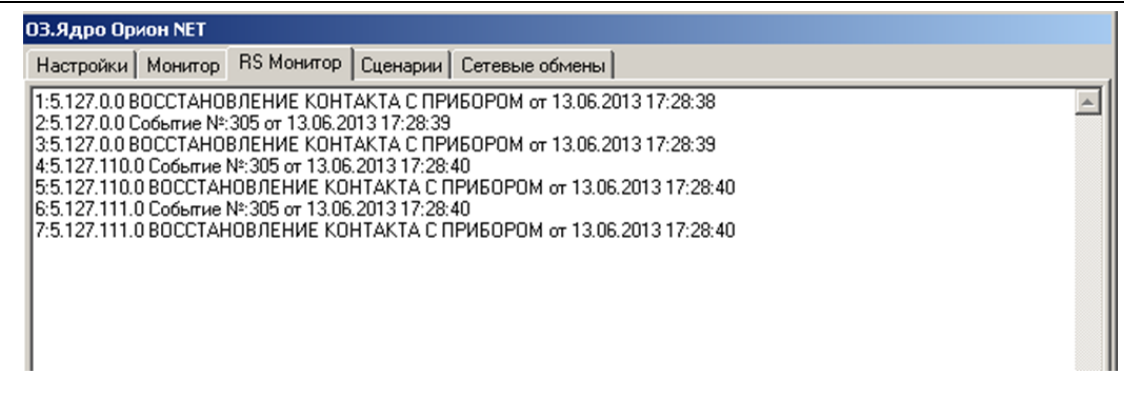

### 2. Запустить программу Orion Connector 1.3.0, нажать кнопку «Параметры» и выполнить следующие настройки в окне «Конфигурация»:

- 3.1. Установить номер сот-порта, к которому подключено ООУ-120;
- 3.2. Поставить галку «Вести лог сообщений»;
- 3.3. Выбрать режим работы «Орион ПРО»;
- 3.4. Нажать кнопку «ОК».

| онфигурация               |                 |
|---------------------------|-----------------|
| 009-120<br>COM nopt COM4  | Скорость 1200 💌 |
| Проверка связи (сек) 0    |                 |
| 🔽 Вести лог сообщений     |                 |
| APM                       |                 |
| Автоматическое подкл      | лючение         |
| Орион ПРО                 | •               |
|                           |                 |
| Адрес сервера болида      | 127.0.0.1       |
| Имя пользователя          | ADMINISTRATOR   |
| Пароль                    | ORION           |
| IP (для получения ответа) | 127.0.0.1       |
|                           |                 |
| Порт (для получения ответ | ra) 30000       |

Остальные настройки в окне «Конфигурация» менять не следует.

### ПРИМЕЧАНИЯ:

- Опция «Вести лог сообщений» обеспечивает ведение полной истории сообщений в отдельном файле OrionConnector.pnr (открывается с помощью блокнота).
   В поле 2 отображаются только 50 последних сообщений.
- Закрывать программу «Orion Connector» при работе с ПО «Оперативная задача» не следует. Для автоматической загрузки программы вместе с ПО «Оперативная задача» скопируйте файл OrionConnector.exe в Меню «Пуск»/Все программы/Автозагрузка.

### 4. Установить связь с ПО «Ядро Опроса»;

- нажать кнопку «Установить связь»; Об успешном соединении свидетельствует текст:

Инструкция пользователя Orion Connector. Версия от 13.09.2013

 ОРИОН коннектор v1.3.0
 С

 Установить связь
 Разорвать связь
 Параметры
 О программе

 13.06.2013 17:43:55 DEBUG
 Start Module v1.3.0
 13.06.2013 17:43:55 Crapt
 13.06.2013 17:43:55 Component

 13.06.2013 17:43:55 COM порт открыт
 13.06.2013 17:43:55 DEBUG Open COM port: COM4 1200
 13.06.2013 17:43:55 DEBUG Open COM port: COM4 1200
 13.06.2013 17:43:55 Установлено TCPIP соединение 127.0.0.1

Откройте вкладку «Сетевые обмены» ПО «Ядро опроса» и убедитесь в появлении надписи «SETSUBSCRIBE».

| 1:SETSUBSCRIBE  | 17:36:02 | 127.0.0.1 | 8080 |
|-----------------|----------|-----------|------|
| 2:GETLISTDEVICE | 17:41:02 | 127.0.0.1 | 8080 |
| 3:CLOSESCRIBE   | 17:43:47 | 127.0.0.1 | 8080 |
| 4:CLOSESCRIBE   | 17:43:52 | 127.0.0.1 | 8080 |
| 5:SETSUBSCRIBE  | 17:43:55 | 127.0.0.1 | 8080 |

### 5. Сгенерировать сообщения от системы Болид;

Убедитесь в начале трансляции сообщений:

- поле 2 должно заполняться сообщениями (наличие трансляции сообщений из программы «Ядро Опроса» в «Orion Connector»);

Поле 1, отображающее состояние подключения Orion Connector

| <ul> <li>Установить связь</li> <li>Разорвать се</li> <li>13.06.2013 17:43:55 DEBUG</li> <li>13.06.2013 17:43:55 CPapr</li> <li>13.06.2013 17:43:55 DEBUG Open COM p</li> <li>13.06.2013 17:43:55 Ucranosneno TCPIP</li> <li>13.06.2013 17:43:55 Ucranosneno TCPIP</li> <li>13.06.2013 17:47:36 DEBUG , ADDRPULT</li> <li>13.06.2013 17:47:37 DEBUG , ADDRDEVI</li> <li>13.06.2013 17:47:37 DEBUG , ADDRDEVI</li> <li>13.06.2013 17:47:37 DEBUG , ADDRDEVI</li> <li>13.06.2013 17:47:37 DEBUG , ADDRDEVI</li> <li>13.06.2013 17:47:37 DEBUG , ADDRDEVI</li> <li>13.06.2013 17:47:37 DEBUG , ADDRDEVI</li> <li>13.06.2013 17:47:37 DEBUG , ADDRDEVI</li> </ul> | яязь Пар.<br>Aodule v1 3.<br>соединения<br>=127, ADDI<br>CE=110, AD<br>Прязбе<br>Р  <br>Р  <br>Р   110 | аметры<br>0<br>200<br>е 127.0,0<br>RPORT<br>DRPUL<br>DRPUL | 0.1<br>=5, ТҮР(<br>Т=127, /<br>здел (<br>1 | E=4, NAMETYPE=<br>ADDRPORT=5, T<br>()й и название  | =ПРИБОР<br>YPE=4, N/<br>YPE=4, N/<br>)   Пол | О про<br>Ф. ЕVENT=250<br>АМЕТУРЕ=ПР      | , NAME<br>2ИБОР<br>  |
|----------------------------------------------------------------------------------------------------|----------------------------------------------------------------------------------------------------|------------------------------------------------------------|--------------------------------------------|----------------------------------------------------|----------------------------------------------|------------------------------------------|----------------------|
| 3.06.2013 17:43:55 DEBUG Start M<br>3.06.2013 17:43:55 Crapr<br>3.06.2013 17:43:55 DEBUG Open COM p<br>3.06.2013 17:43:55 DEBUG Open COM p<br>3.06.2013 17:43:55 Ucrahosneho TCPIP<br>3.06.2013 17:47:35 DEBUG , ADDRPULT<br>3.06.2013 17:47:37 DEBUG , ADDRDEVI<br>Дата Время   Событие<br>13.06 17:47:34  ПОТЕРЯН ПРИБО]<br>13.06 17:47:36  ПОТЕРЯН ПРИБО]                                                                                                    | Aodule v1.3<br>ort: COM4 1<br>соединения<br>=127, ADDI<br>CE=110, AD                                   | 0<br>200<br>e 127.0.0<br>RPORT-<br>DRPUL<br>DRPUL          | 0.1<br>=5, ТҮРР<br>Т=127, /<br>здел (<br>  | E=4, NAMETYPE=<br>ADDRPORT=5, T'<br>()й и название | =ПРИБОР<br>YPE=4, N/<br>2)   Пол<br> <br>    | 2, EVENT=250<br>АМЕТУРЕ=ПР<br>пьзователь | , NAMI<br>ИБОР<br>   |
| Дата Время   Событие<br>13.06 17:47:34 ПОТЕРЯН ПРИБО]<br>13.06 17:47:36 ПОТЕРЯН ПРИБО]                                                                                                    | Прибо<br>Р  <br>Р  110                                                                                 | p  Pa<br> <br> <br>                                        | здел (<br><br> <br>                        | (Жиназвание                                        | ≥)  Пол<br> <br>                             | пьзователь                               | 1<br> <br> <br> <br> |
|                                                                                                    |                                                                                                    |                                                            |                                            |                                                    |                                              |                                          |                      |
|                                                                                                    |                                                                                                    |                                                            |                                            |                                                    |                                              |                                          |                      |
| COM4 1200                                                                                                    | 12                                                                                                    | 7.0.0                                                      |                                            |                                                    |                                              |                                          |                      |

Поле 2, отображающее сообщения, транслируемые из ПО «Оперативная задача» (все сообщения, которые выводятся в порт принтера).

|                                                                                                    | POPL              | Парам              |                      |            |                | 1        | 0 000  | CO DAMM   |
|----------------------------------------------------------------------------------------------------|-------------------|--------------------|----------------------|------------|----------------|----------|--------|-----------|
|                                                                                                    | DCKO              | Парам              | етры                 |            |                | /        | O TIPO | pamm      |
| 2.10.2012 15:52:36 СОМ порт открыт СС<br>2.10.2012 15:52:36 Установлено ТСРІР<br>2.10.2012 15:52:36 Установлено ТСРІР | ) М1 12<br>соедин | 200<br>нение 1     | 27.0.0.1:213         | 138        | ¥              |          |        |           |
| Дата Время   Событие                                                                                                  | ĮΠ                | рибор              | Раздел               | () и назва | ние)           | Пользова | атель  |           |
| 02.10 15:52:53 B39T IIC                                                                                               | 1                 | 2/3                | 3                    |            |                |          |        | i         |
| 02.10 15:52:53 B39T IIC<br>02.10 15:53:01 B39T IIC<br>02.10 15:53:02 PA3ДER B39T                                      |                   | 2/3<br>2/4<br>0 C0 | 3 <br>  3 <br>  3 Ko | омнаты     | <br> <br>  128 | ПАРОЛЯ:  | HET    | <br> <br> |

Поле 1, отображающее состояние подключения Orion Connector

Поле 2, отображающее сообщения, транслируемые из ПО «Оперативная задача» (все сообщения, которые выводятся в порт принтера).

# 4. Приложение. Сообщения, транслируемые от интегрированной системы «Орион».

Перечень извещений, полученных от ИС «Орион» и преобразованных в формат ОКО2, приводится в Табилце 2. Сообщения, отсутствующие в таблице, игнорируются. Порядок формирования извещений описан в руководстве на ПКУ «С2000».

1 – извещения, передаваемые по основному каналу связи. Для исполнений с радиопередатчиком радиоканал всегда является основным. Для исполнений с одним каналом на базе GSM, этот канал является основным;

2 – извещения, передаваемые по дополнительному каналу на ПЦН через GSM модем по GPRS.

3 - извещения, передаваемые по дополнительному каналу на ПЦН через GSM модем по SMS.

4 – извещения, передаваемые по дополнительному каналу через GSM модем по SMS на сотовый телефон пользователя;

5 - извещения, передаваемые по голосовому каналу связи.

К – категория извещений.

Таблица 1.

| N⁰ | Категория сообщения | Описание                                                     |
|----|---------------------|--------------------------------------------------------------|
| 1  | Пожарные тревоги    | Передача пожарных тревожных сообщений на ПЦН от ООУБ         |
| 2  | Охранные тревоги    | Передача охранных тревожных сообщений на ПЦН от ООУБ         |
| 3  | Управление охраной  | Передача сообщений об изменении режима охраны на ПЦН от ООУБ |

Инструкция пользователя Orion Connector. Версия от 13.09.2013

| 4 | Контроль состояния       | Передача сообщений о состоянии системы на ПЦН                |
|---|--------------------------|--------------------------------------------------------------|
| 5 | Неисправности            | Передача сообщений о состоянии сетевого питания и АКБ на ПЦН |
| 6 | Служебные                | Передача сообщения о прибытии ГБР на<br>ПЦН                  |
| 7 | Команды опроса состояния | Прием команд опроса состояния системы или охраны с ПЦН       |
| 8 | Контроль доступа         | Передача сообщений контроля доступа на<br>ПЦН от ООУБ        |

Сообщения транслируемые от ИС «Орион» представлены в таблице 2:

| Nº | Извещение ИС «Орион»          | Извещение<br>ОКО2                  | К | 1 | 2 | 3        | 4 | 5        |
|----|-------------------------------|------------------------------------|---|---|---|----------|---|----------|
| 1  | Раздел взят                   | Постановка раздела                 | 3 | + | + | +        | + |          |
| 2  | Раздел снят                   | Снятие раздела                     | 3 | + | + | +        | + |          |
| 3  | Тревога                       | Тревога охраны                     | 2 | + | + | +        | + | +        |
| 4  | Пожар                         | Пожарная тревога                   | 1 | + | + | +        | + | +        |
| 5  | Внимание                      | Внимание пожар                     | 1 | + | + | +        | + | +        |
| 6  | Тревога входа                 | Задержка снятия с охраны           | 2 | + | + | +        |   |          |
| 7  | Тихая тревога                 | Тревога тихая                      | 2 | + | + | +        | + | +        |
| 8  | Короткое замыкание            | Авария шлейфа                      | 5 | + | + |          |   |          |
| 9  | Обрыв ШС                      | Авария шлейфа                      | 5 | + | + |          |   |          |
| 10 | Отключен ШС                   | Авария шлейфа                      | 5 | + | + |          |   |          |
| 11 | Ошибка параметра ШС           | Авария шлейфа                      | 5 | + | + |          |   |          |
| 12 | Восстановление ШС             | Норма шлейфа                       | 5 | + | + |          |   |          |
| 13 | Восстановление зоны           | Норма шлейфа                       | 5 | + | + |          |   |          |
| 14 | Авария батареи                | Авария АКБ                         | 5 | + | + |          |   |          |
| 15 | Восстановление батареи        | Норма АКБ                          | 5 | + | + |          |   |          |
| 16 | Авария питания                | Отключение питания ОПС             | 5 | + | + | +        |   |          |
| 17 | Восстановление питания        | Включение питания ОПС              | 5 | + | + | +        |   |          |
| 18 | Авария 220 В                  | Отключение сетевого питания        | 5 | + | + |          | + |          |
| 19 | Восстановление 220 В          | Включение сетевого питания         | 5 | + | + |          | + |          |
| 20 | Потерян прибор                | Нарушение связи с блоком           | 5 | + | + |          |   |          |
| 21 | Обнаружен прибор              | Восстановление связи с бло-<br>ком | 5 | + | + |          |   |          |
| 22 | Сброс прибора                 | Сброс устройства                   | 5 | + | + |          |   |          |
| 23 | Включение пульта              | Сброс устройства                   | 5 | + | + |          |   |          |
| 24 | Взлом корпуса                 | Тампер                             | 2 | + | + | +        |   | +        |
| 25 | Восстановление корпуса        | Норма тампера                      | 5 | + | + |          |   |          |
| 26 | Программирование              | Изменение конфигурации объ-        | 5 | + | + |          |   |          |
| 27 | Отключение ветви RS485        | Авария пинии связи                 | 5 | + | + |          |   |          |
| 28 | Восстановление ветви RS485    | Восстановление связи со все-       | 5 | + | + |          |   |          |
|    |                               | ми блоками                         | 2 |   |   |          |   |          |
| 29 | КЗ ДПЛС                       | Авария линии связи с адрес-        | 5 | + | + |          |   |          |
|    |                               | ными извещателями                  |   |   |   |          |   |          |
| 30 | Обрыв ДПЛС                    | Авария линии связи с адрес-        | 5 | + | + |          |   |          |
|    |                               | ными извещателями                  |   |   |   |          |   |          |
| 31 | Восстановление ДПЛС           | Восстановление линии связи с       | 5 | + | + |          |   |          |
|    | _                             | адресными извещателями             |   |   |   |          |   |          |
| 32 | Проход                        | Проход                             | 8 | + | + |          | + |          |
| 33 | Дверь взломана                | Дверь взломана                     | 8 | + | + |          | + | <u> </u> |
| 34 | Повышение температуры         | Температура повышена               |   | + | + | <u> </u> |   | <u> </u> |
| 35 | Понижение температуры         | Температура понижена               |   | + | + |          |   | <u> </u> |
| 36 | Норма температуры             | Температура в норме                |   | + | + |          |   | <u> </u> |
| 37 | Нарушение технологического ШС | Нарушение технологического         |   | + | + |          |   |          |

#### г.Екатеринбург, ул.Высоцкого, 36 (343) 310-88-00, www.oko-ek.ru

Инструкция пользователя Orion Connector. Версия от 13.09.2013

| Nº | Извещение ИС «Орион»               | Извещение<br>ОКО2                       | К | 1 | 2 | 3 | 4 | 5 |
|----|------------------------------------|-----------------------------------------|---|---|---|---|---|---|
|    |                                    | ШС                                      |   |   |   |   |   |   |
| 38 | Восстановление технологического ШС | Восстановление технологиче-<br>ского ШС |   | + | + |   |   |   |

### 5. Запуск Orion Connector в режиме службы

Работа Orion Connector в режиме службы позволяет избежать случайного закрытия программы и, как следствие, прекращения трансляции сообщений в ООУ-120.

**Внимание!** Запуск в режиме службы следует осуществлять только после полной настройки в оконном режиме работы Orion Connector с АРМ Оперативная задача и получения сообщений от ООУ-120 в ПО «ОКО».

- 1. Скопировать папку с программой Orion Connector v. 1.2.0 (<u>http://oko-ek.ru/Pages/Support/soft</u>) в папку назначения.
- 2. Запустить файл register.bat .
- 3. Открыть Панель управления.
- 4. Открыть инструмент Администрирование.
- 5. Открыть Службы.
- 6. В службах найти пункт «Orion Connector (Default)» и нажать кнопку «Запустить». Либо служба автоматически запустится после перезагрузки компьютера.
- 7. Для удаления службы:
- остановить службу:
- запустить файл unregister.bat .

| 擏 Службы                                                    |                                     |                                                                                                    |              |           |             |                |          |
|-------------------------------------------------------------|-------------------------------------|----------------------------------------------------------------------------------------------------|--------------|-----------|-------------|----------------|----------|
| Консоль Действие                                            | Вид Справка                         |                                                                                                    |              |           |             |                |          |
| $\leftarrow \rightarrow   \blacksquare   \textcircled{2}  $ | ) 🖹 😫 🖬 🕨 🔳 🗉 💷                     |                                                                                                    |              |           |             |                |          |
| 🆏 Службы (локальнь                                          | 🍇 Службы (локальные)                |                                                                                                    |              |           |             |                |          |
|                                                             |                                     |                                                                                                    |              |           |             |                |          |
|                                                             | ORIONConnector(Default)             | Имя 🛆                                                                                                    | Описание     | Состояние | Тип запуска | Вход от имени  | <u> </u> |
|                                                             |                                     |                                                                                                    | Microsoft    |           | Вручную     | Локальная сис  |          |
|                                                             | <u>Запустить</u> службу             | 2GIS UpdateService                                                                                                    | Обеспечи     |           | Вручную     | Локальная сис… |          |
|                                                             |                                     | 🐝 Adobe Flash Player Update Service                                                                                                    | Эта служ     |           | Вручную     | Локальная сис  |          |
|                                                             | Описание:                           | 🞇 Ati HotKey Poller                                                                                                    |              | Работает  | Авто        | Локальная сис  |          |
|                                                             | Provides sending ARM ORION messages | Search Smart                                                                                                    |              |           | Авто        | Локальная сис… |          |
|                                                             | 10 0K02.                            | Service Autodesk Licensing Service                                                                                                    | Anchor se    |           | Вручную     | Локальная сис  |          |
|                                                             |                                     | Scrypkey License                                                                                                    |              |           | Отключено   | Локальная сис  |          |
|                                                             |                                     | DHCP-клиент                                                                                                    | Управляе     | Работает  | Авто        | Локальная сис  |          |
|                                                             |                                     | 🐝 DNS-клиент                                                                                                    | Разрешае     | Работает  | Авто        | Сетевая служба |          |
|                                                             |                                     | Echelon Support Service for Microsoft Terminal                                                                                                    | Provides s   | Работает  | Авто        | Локальная сис  |          |
|                                                             |                                     | Schelon xDriver Connection Broker                                                                                                    | Provides c   |           | Вручную     | Локальная сис  |          |
|                                                             |                                     | SESET HTTP Server                                                                                                    | ESET HTT     |           | Вручную     | Сетевая служба |          |
|                                                             |                                     | SET Service                                                                                                    | ESET Service | Работает  | Авто        | Локальная сис  |          |
|                                                             |                                     | Service                                                                                                    | This servic  |           | Вручную     | Локальная сис  |          |
|                                                             |                                     | Sighpqcxs08                                                                                                    |              |           | Вручную     | Локальная сис  |          |
|                                                             |                                     | 🍓 Java Quick Starter                                                                                                    | Prefetche    | Работает  | Авто        | Локальная сис  |          |
|                                                             |                                     | Microsoft Office Diagnostics Service                                                                                                    | Запуск це…   |           | Отключено   | Локальная сис  |          |
|                                                             |                                     | 🎇 MS Software Shadow Copy Provider                                                                                                    | Управляе     |           | Вручную     | Локальная сис  |          |
|                                                             |                                     | 🎇 Nero BackItUp Scheduler 3                                                                                                    | Nero Back    |           | Отключено   | Локальная сис  |          |
|                                                             |                                     | 🎇 Net Driver HPZ12                                                                                                    |              | Работает  | Авто        | Локальная сл   |          |
|                                                             |                                     | Net.Tcp Port Sharing Service                                                                                                    | Provides a   |           | Отключено   | Локальная сл   |          |
|                                                             |                                     | 🎇 NetMeeting Remote Desktop Sharing                                                                                                    | Разрешае     |           | Отключено   | Локальная сис  |          |
|                                                             |                                     | NMIndexingService                                                                                                    |              |           | Отключено   | Локальная сис  |          |
|                                                             | -                                   | Contraction Contraction Contractico Contractico Contra | Сохранен     |           | Отключено   | Локальная сис  |          |
|                                                             |                                     | CRIONConnector(Default)                                                                                                    | Provides s   |           | Авто        | Локальная сис  |          |
|                                                             |                                     | Republic And Play                                                                                                    | Позволяе     | Работает  | Авто        | Локальная сис  |          |
|                                                             |                                     | Pml Driver HPZ12                                                                                                    |              | Работает  | Авто        | Локальная сл   |          |
|                                                             |                                     | Protexis Licensing V2                                                                                                    | This servic  | Работает  | Авто        | Локальная сис  | -        |
|                                                             | Расширенный / Стандартный /         |                                                                                                    |              |           |             |                |          |